下記の手順で再インストールを行ってください。

1. インストール権限のあるユーザでWindowsにログインする。

【アンインストール】

2. 「スタート」-(「設定」)-「コントロールパネル」-「プログラムのアンインストール」②を開き「プ ログラムのアンインストールまたは変更」③の中にある「新カリキュラム対応研修-自己研修」 を選択し「アンインストール」を実行する。 ※正常に終了しない場合もあります。

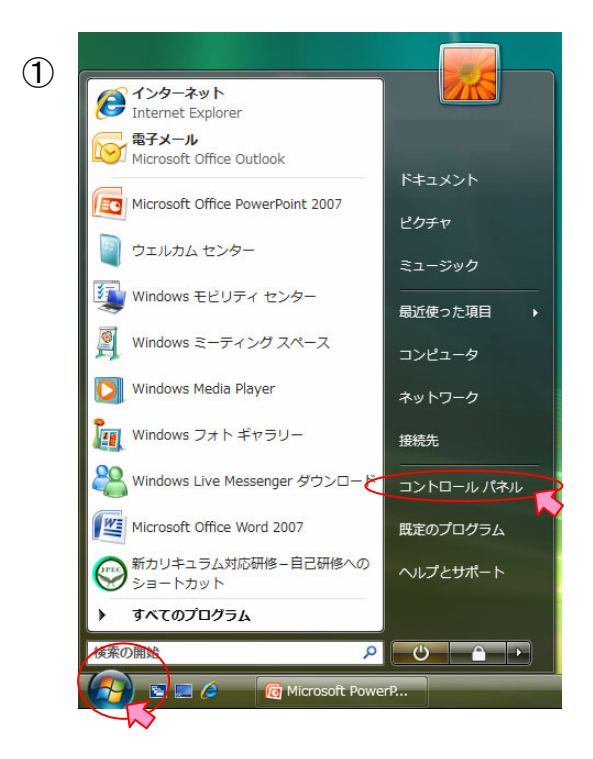

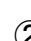

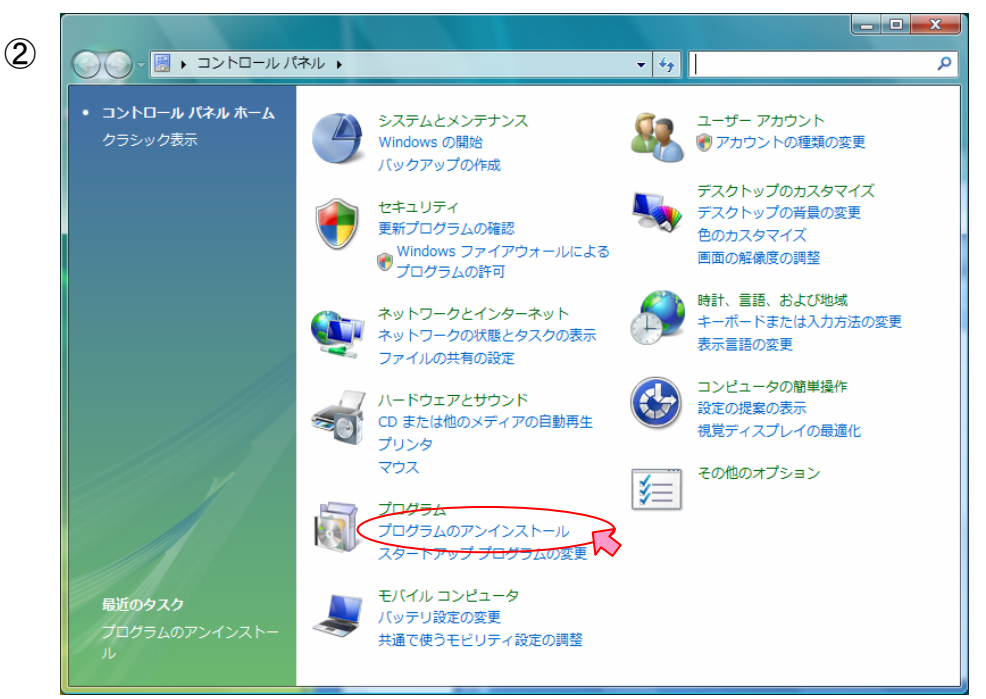

表示形式 が違う場合 もあります。

| <ul> <li>アンク</li> <li>アレクラムのアシイシストールまたは変更</li> <li>インストールされた更新プロ<br/>クラムを表示</li> <li>Windows Marketplace で新<br/>しいプログラムを取得</li> <li>購入したソフトウェアを表示(<br/>デジタル ロッカー)</li> <li>Windows の機能の有効化また<br/>は無効化</li> <li>ネットワークからプログラム</li> <li>アンロンストールするには、一覧からプログラムを選択して [アンイン<br/>(変更]、または [修復] をクリックします。</li> <li>整理 マ 抽 表示 ・ (アンインストール) &amp; 変更 ※ 修復</li> <li>名前</li> <li>第日 マ 111 表示 ・ (アンインストール) &amp; 変更 ※ 修復</li> <li>名前</li> <li>第日 マ 111 表示 ・ (アンインストール) ※ 変更 ※ 修復</li> <li>名前</li> <li>第日 マ 111 表示 ・ (アンインストール) ※ 変更 ※ 修復</li> <li>名前</li> <li>第日 ProtectTools Security Manager</li> <li>Hewlett-Packard</li> <li>HP Quick Launch Buttons 6.40 B2</li> <li>Hewlett-Packard Det<br/>Hewlett-Packard Det<br/>Hewlett-Packard Det<br/>Hewlett-Packard</li> <li>HP QuickLook</li> <li>HP Update</li> <li>Intel(R) Graphics Media Accelerator Driver</li> <li>Java Card Security for HP ProtectTools</li> <li>Hewlett-Packard</li> <li>Lhaplus</li> <li>McAfee VirusScan Enterprise</li> <li>Microsoft Corporation</li> <li>Binscoeft Office Enterprise 2007</li> <li>Microsoft Corporation</li> </ul>                                                                                                    | トールされた更新プロ<br>+ = = | プログラムのアンインストールまたは変更                                  |                               |
|----------------------------------------------------------------------------------------------------|---------------------|------------------------------------------------------|-------------------------------|
| インストールされた更新プロ<br>クラムを表示       プログラムを表示         Windows Marketplace で新<br>しいプログラムを取得       プログラムを取得         購入したソフトウェアを表示(<br>デジタル ロッカー)       整理 マ 抽 表示 ・ ・ ・ ・ ・ ・ ・ ・ ・ ・ ・ ・ ・ ・ ・ ・ ・ ・                                                                                                    | トールされた更新プロ          |                                                      |                               |
| Windows Marketplace で新<br>いプログラムを取得<br>購入したソフトウェアを表示(<br>デジタル ロッカー)<br>◆ Windows の機能の有効化また<br>は無効化<br>ネットワークからプログラム<br>をインストール<br>● HP ProtectTools Security Manager<br>ト Hewlett-Packard<br>● HP ProtectTools Security Manager<br>● HP ProtectTools Security Manager<br>● HP Quick Launch Buttons 6.40 B2<br>● HP Quick Launch Buttons 6.40 B2<br>● HP Quick Launch Buttons 6.40 B2<br>● HP Quick Launch Buttons 6.40 B2<br>● HP Quick Launch Buttons 6.40 B2<br>● HP Quick Launch Buttons 6.40 B2<br>● HP Quick Launch Buttons 6.40 B2<br>● HP Quick Launch Buttons 6.40 B2<br>● HP Quick Launch Buttons 6.40 B2<br>● Hewlett-Packard Dev<br>● HP Update<br>■ Intel(R) Graphics Media Accelerator Driver<br>■ Java Card Security for HP ProtectTools<br>● Lhaplus<br>● Microsoft Office Enterprise 2007<br>■ Microsoft Corporation<br>Ba Microsoft Office Enterprise 2007                                                                                                    | 在衣示                 | プログラムをアンインストールするには、一覧からプロ<br>[変更]、または [修復] をクリックします。 | 1グラムを選択して [アンインストール]、         |
| しいプログラムを取得<br>購入したソフトウェアを表示(<br>デジタル ロッカー)<br>◆ Windows の機能の有効化また<br>は無効化<br>ネットワークからプログラム<br>をインストール<br>● HP ProtectTools Security Manager<br>ト HP Quick Launch Buttons 6.40 B2<br>日 HP Quick Launch Buttons 6.40 B2<br>日 HP Quick Launch Buttons 6.40 B2<br>日 HP QuickLook<br>● HP Update<br>■ Intel(R) Graphics Media Accelerator Driver<br>■ Java Card Security for HP ProtectTools<br>● Lhaplus<br>● Microsoft Office Enterprise<br>100 Microsoft Corporation<br>■ Microsoft Office Enterprise 2007<br>■ Microsoft Corporation                                                                                                    | ws Marketplace で新   |                                                      |                               |
|                                                                                                    | ログラムを取得             | 整理 > 1 表示 > 1 アンインストール 1 家 変                         | 更 🍕 修復                        |
| デシタル ロッガー)<br>③ HP ProtectTools Security Manager Hewlett-Packard<br>は無効化<br>ネットワークからプログラム<br>をインストール<br>④ HP Quick Launch Buttons 6.40 B2 Hewlett-Packard Hewlett-Packard Dev<br>④ HP QuickLook Hewlett-Packard Hewlett-Packard Dev<br>④ HP Update Hewlett-Packard Hewlett-Packard Hewlett-Packard Hewlett-Packard Dev<br>⑤ Microsoft Corporation<br>● Microsoft Office Enterprise 2007 Microsoft Corporation<br>B Microsoft Office Enterprise 2007 Microsoft Corporation                                                                                                    | たソフトウェアを表示( 名前      |                                                      | 発行元                           |
| <ul> <li>♥ Windows の機能の有効化また<br/>は無効化</li> <li>▶ HP Quick Launch Buttons 6.40 B2</li> <li>▶ HP Quick Launch Buttons 6.40 B2</li> <li>▶ Hewlett-Packard Dev</li> <li>▶ HP QuickLook</li> <li>▶ HP QuickLook</li> <li>▶ Hewlett-Packard</li> <li>▶ Hewlett-Packard</li> <li>▶ Language</li> <li>▶ Maxee Card Security for HP ProtectTools</li> <li>▶ Hewlett-Packard</li> <li>▶ Language</li> <li>▶ McAfee VirusScan Enterprise</li> <li>▶ McAfee, Inc.</li> <li>▶ Microsoft Office Enterprise 2007</li> <li>▶ Microsoft Corporation</li> <li>▶ Microsoft Office Profeortional Plue 2007</li> </ul>                                                                                                    | ן – מעם או          | HP ProtectTools Security Manager                     | Hewlett-Packard               |
| は無効化<br>ネットワークからプログラム<br>をインストール                                                                                                    | wsの機能の有効化また         | HP Quick Launch Buttons 6.40 B2                      | Hewlett-Packard               |
| ネットワークからプログラム<br>をインストール ● HP Update Hewlett-Packard ● Intel(R) Graphics Media Accelerator Driver ■ Java Card Security for HP ProtectTools Hewlett-Packard ● Lhaplus ● McAfee VirusScan Enterprise McAfee, Inc. ● Microsoft Office Enterprise 2007 Microsoft Corporation ● Microsoft Office Defensional Nuc 2007                                                                                                    |                     | HP QuickLook                                         | Hewlett-Packard Development . |
| をインストール  Imitation Intel(R) Graphics Media Accelerator Driver  Imitation Java Card Security for HP ProtectTools  Hewlett-Packard  McAfee, Inc.  McAfee, Inc.  Microsoft Office Enterprise 2007 Microsoft Corporation  Microsoft Corporation  Microsoft Corporation  Microsoft Corporation                                                                                                    | ワークからプログラム 🙆        | HP Update                                            | Hewlett-Packard               |
| E Java Card Security for HP ProtectTools     Hewlett-Packard     Chaplus     McAfee VirusScan Enterprise     McAfee, Inc.     B Microsoft Office Enterprise 2007     Microsoft Corporation     Microsoft Corporation     Microsoft Corporation                                                                                                    | ストール                | Intel(R) Graphics Media Accelerator Driver           |                               |
|                                                                                                    |                     | Java Card Security for HP ProtectTools               | Hewlett-Packard               |
| Image: Constraint of the second second se |                     | Lhaplus                                              |                               |
| Bit Microsoft Office Enterprise 2007         Microsoft Corporation           Ba Microsoft Office Defensional Nuc 2007         Microsoft Corporation                                                                                                    | V 1                 | McAfee VirusScan Enterprise                          | McAfee, Inc.                  |
| Pa Microsoft Office Professional Plus 2007 Microsoft Corporation                                                                                                    |                     | Microsoft Office Enterprise 2007                     | Microsoft Corporation         |
| This osoft office Professional Plus 2007 Microsoft Corporation                                                                                                    | 8                   | Microsoft Office Professional Plus 2007              | Microsoft Corporation         |
| Microsoft Visual C++ 2005 Redistributable     Microsoft Corporation                                                                                                    |                     | Microsoft Visual C++ 2005 Redistributable            | Microsoft Corporation         |
| Microsoft Visual C++ 2005 Redistributable Microsoft Corporation                                                                                                    |                     | Microsoft Visual C++ 2005 Redistributable            | Microsoft Corporation         |
| Soft Data Fax Modem with SmartCP                                                                                                    |                     | Soft Data Fax Modem with SmartCP                     |                               |
| SoundMAX Analog Devices                                                                                                    |                     | CoundMAX                                             | Analog Devices                |

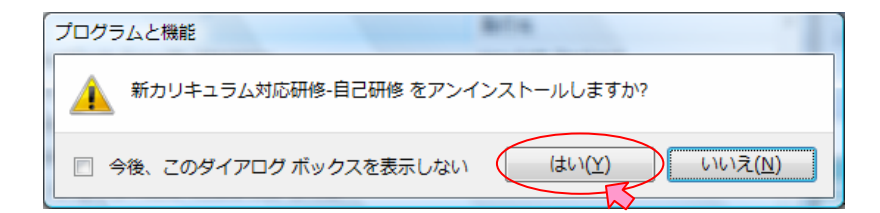

| 「<br>」<br>「<br>」<br>)<br>除の準備中… | Windows インストーラ | -5 Managara Analas a |
|---------------------------------|----------------|----------------------|
| キャンセル                           | 削除の準備中         | 中<br><u>キャンセル</u>    |

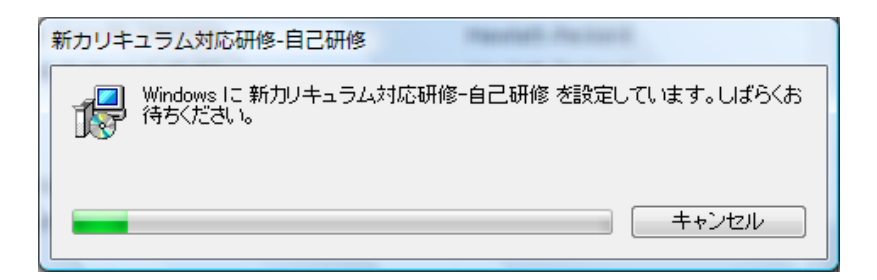

3. Windowsを再起動する。

## 【インストール】

- 4. インストール権限のあるユーザでWindowsにログインする。
- 5. 起動中のウィルスチェッカーを停止する。
- 6. 本FAQ内の「Vista版ダウンロードはこちら」 http://www.jpec-training.com/vt\_download/ からVista版をダウンロードして、手順に従いインストールを行う。

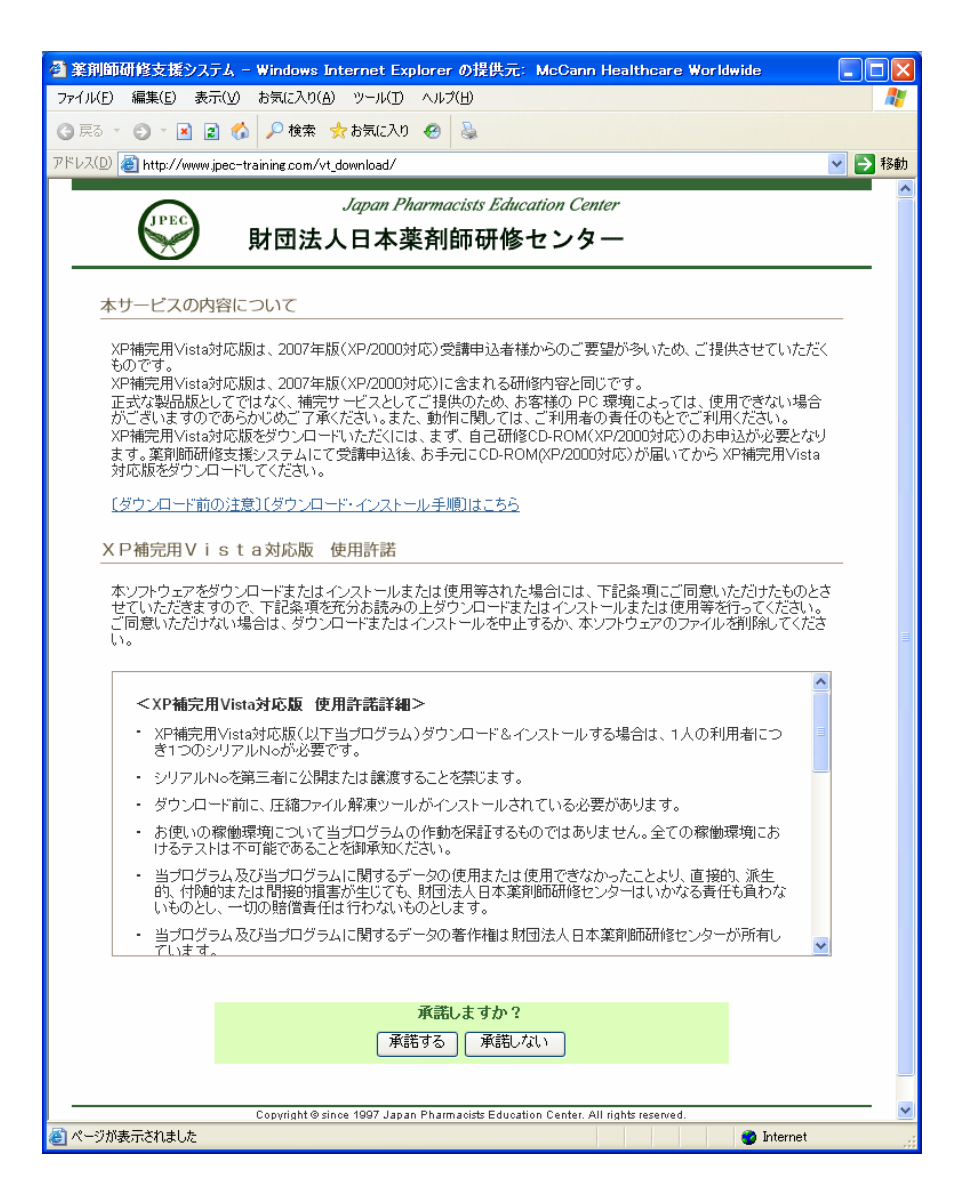

※インストール方法の詳細は「ダウンロード前の注意」「ダウンロード・インストール手順」を参照し てください。